# FORMATIO RESSOURCE INFORMATIQUE BUREAUTIQUE

FAIRE UNE LISTE DE NOS MOTS DE PASSES AVEC LE TROUSSEAU D'ACCÈS (KEYCHAIN) D'APPLE

POURQUOI ENREGISTRER NOS MOTS DE PASSE

**C**OMMENT ENREGISTRER NOS MOTS DE PASSE VIA "SAFARI"

QUE FAIRE AVEC LE FICHIER "MOTS DE PASSE" EXPORTÉ ET SAUVEGARDÉ QUESTIONS (?)

## Enregistrer vos mots passe - pourquoi

- Antérieurement nous avons fait plusieurs
   présentations sur l'importance des mots de passe
- Nous avons présenté des applications, proposé des méthodes, montré comment faire un chiffrier, et nous avons eu de multiples discussions sur ce sujet et ainsi que sur la sécurité informatique - nous avons tous nos idées et nos suggestions comment le faire
- Bien en voici un autre et qui touche principalement l'application "trousseau d'accès" d'Apple et "Safari"

Pourquoi enregistrer nos mots de passe?

Une aide mémoire - pour la multitudes de sites que nous visitons

- La sécurité d'avoir un accès facile à nos mots de passe
- Éviter la duplication de nos mots de passe
- Enregistrement automatique du mot de passe quand nous accédons à un nouveau site
- Mise à jour du changement du mot passe
- Possibilité de brûler le petit calepin, car vous n'avez plus besoin de le tenir à jour

- Ouvrir l'application "<u>Safari</u>" sur votre Mac
- Cliquer sous l'onglet "<u>Safari</u>" "<u>Préférences</u>"(dia #1)
- Sous "<u>Préférences</u>" ouvrir "<u>Mots de passe</u>" ensuite saisir votre mot de passe (système) lorsque demandé<sub>(dia #2,3)</sub>
- <u>Remarque</u>: sous macOS Monterey, vous pouvez aussi ouvrir directement l'application "Préférences Système" et sélectionner l'option "Mots de passe"
- Cliquer sur les trois(3) petits points, puis "exporter les mots de passe..."(à ce stage vous avez aussi le choix d'importer des mots de passe)(dia #4,5)
- Suivre les <u>directives</u> sur l'écran tel que choisir et nommer le dossier, le chiffrier, changer le nom, et ensuite <u>appuyer</u> sur le bouton "<u>Enregistrer</u>"<sub>(dia #6,7,8,9)</sub>

\*Noter que c'est un fichier .csv qui est créé

- Une fois que vous avez saisi de nouveau votre mot de passe système, le fichier "Mots de passe" est maintenant exporter à l'emplacement demandé<sub>(dia #10)</sub>
- Le fichier "Mots de passe.csv" s'ouvre avec l'application "Numbers" et vous verrez tous vos mots de passe ainsi que leurs sites associés avec la possibilités d'y avoir accès<sub>(dia #11)</sub>
- Que pouvons-nous faire avec le fichier .csv ? des explications plus détailées vont suivre...

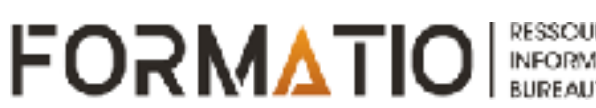

- Sur le iPhone et le iPad vous pouvez avoir accès et voir vos mots de passe qui sont enregistrés via l'application "<u>Siri</u>" ("<u>Hé Siri</u>" montre moi mes mots de passe et puis confirmer l'accès avec le Touch ID, le Face ID ou votre mot de passe système)
- Vous pouvez aussi y accéder en ouvrant l'application " Réglages" et en choisissant l'option "Mots de passe"
- Vous pouvez aussi saisir automatiquement les mots de passe dans iCloud à partir du navigateur Web de votre ordinateur <u>Windows</u> (Edge, Chrome). L'accès pour iCloud nécessite l'installation d'une extension à votre navigateur. Le trousseau d'accès doit aussi être activé sur votre appareil Apple.....

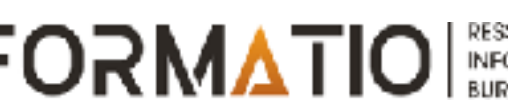

- Pour Windows il existe des logiciels pour importer ou synchroniser les mots de passe entre un iPhone, iPad, le Mac et Windows
- Une extension dans le App Store de Google est disponible pour
   synchroniser le mots de passe entre Windows et votre iPhone, iPad, et un Mac d'Apple (disponible pour Google Chrome)

https://chrome.google.com/webstore/detail/icloud-passwords/ pejdijmoenmkgeppbflobdenhhabjlaj

https://mspoweruser.com/you-can-now-sync-your-passwordsbetween-your-iphone-and-windows-10/

 Vous pouvez vous servir d'un application de tierceTenorshare 4uKey (\$\$) - un Password Manager pour Windows (Edge, Chrome, Firefox)

https://www.tenorshare.com/thanks-download.html?v=4ukeypassword-manager-trial

FORMAT

Enregistrer vos mots passe - que faire du fichier .csv

### Que pouvons-nous faire avec un fichier .csv?

- L'ouvrir<sub>(dia #11)</sub>
- Le consulter(dia #11)
- Accéder aux sites enregistrés(dia #11)
- le modifier(dia #11,12)
- Définir un mot de passe pour y accéder(dia #12)
- l'imprimer<sub>(dia #12)</sub>
- l'exporter vers....
  - Excel, PDF, PowerPoint, etc.(dia #13)

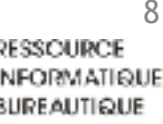

## Importer vos mots passe avec un fichier .csv

- Pour importer dans le trousseau d'accès d'Apple vos mots de passe conservés dans un autre gestionnaire de mots de passe, il suffit de suivre la procédure suivante :
  - Importer et sauvegarder dans votre Mac les mots de passe de ce gestionnaire sous forme de fichier ".csv"
  - À partir de Safari ou de Préférences Système, accéder à votre trousseau de mots de passe Apple, tel qu'expliqué à la diapositive no. 4
  - Cliquer sur les trois (3) petits points, puis sur " importer les mots de passe…"

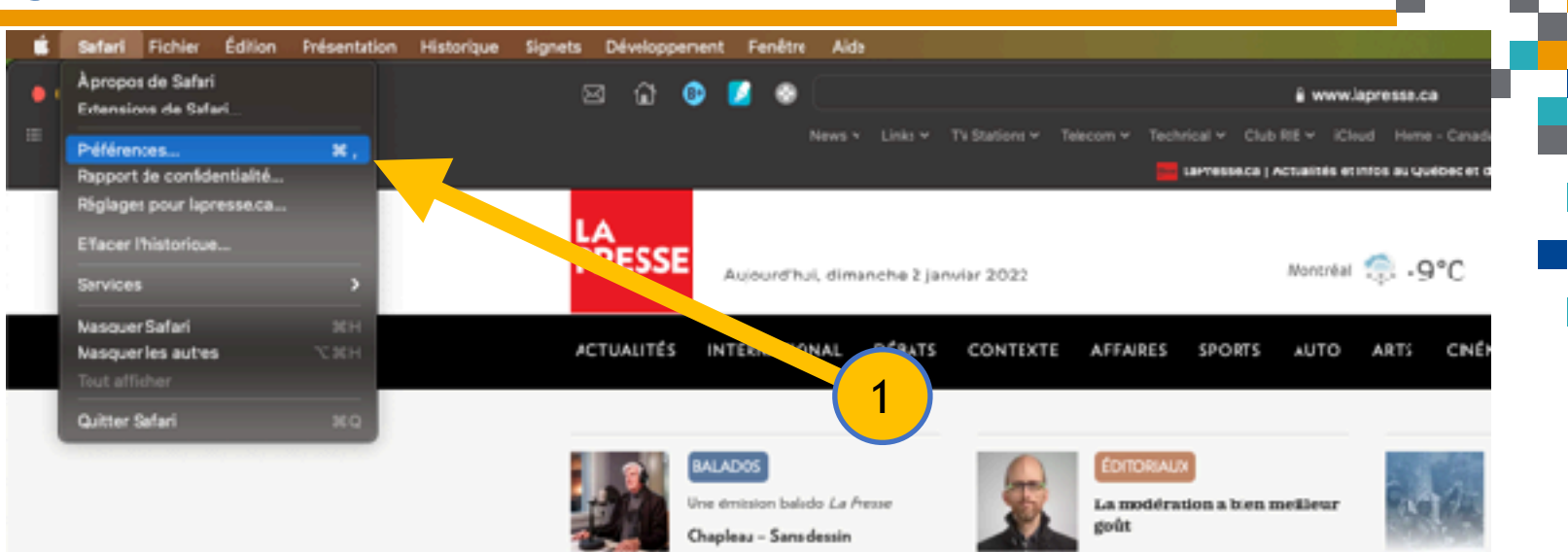

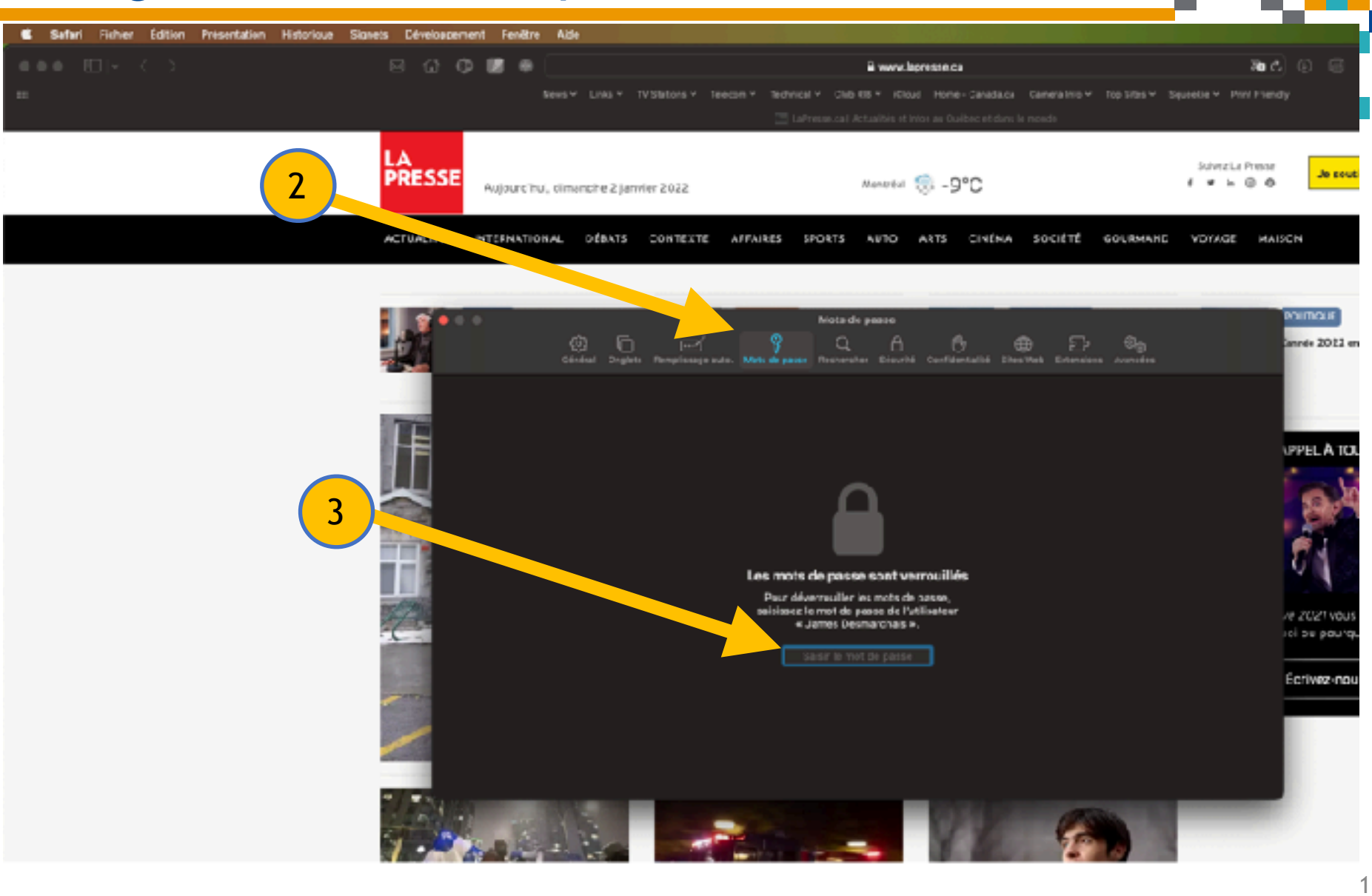

11

RESSOURCE INFORMATIQUE BUREAUTIQUE

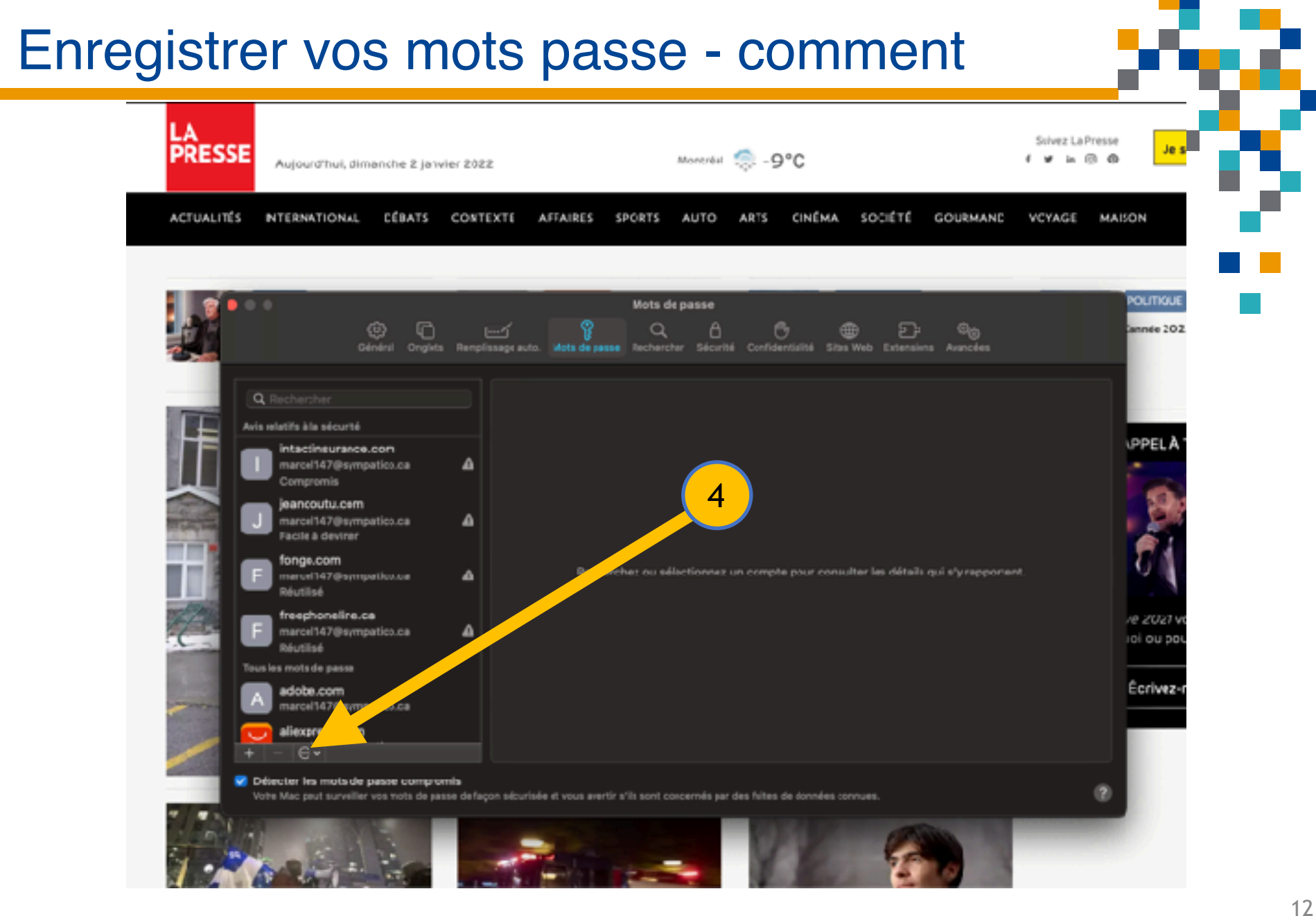

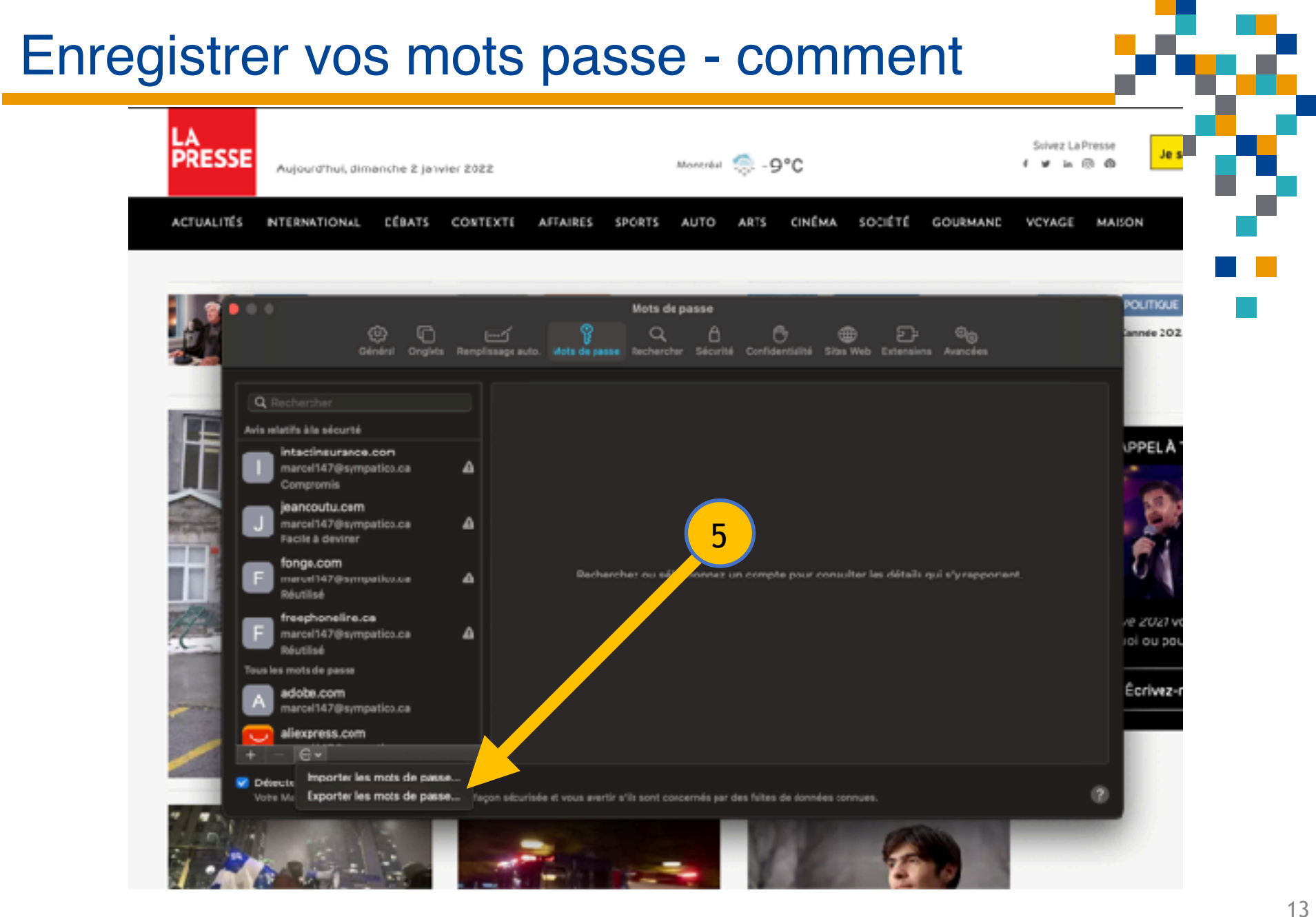

RESSOURCE

BUREAUTIQUE

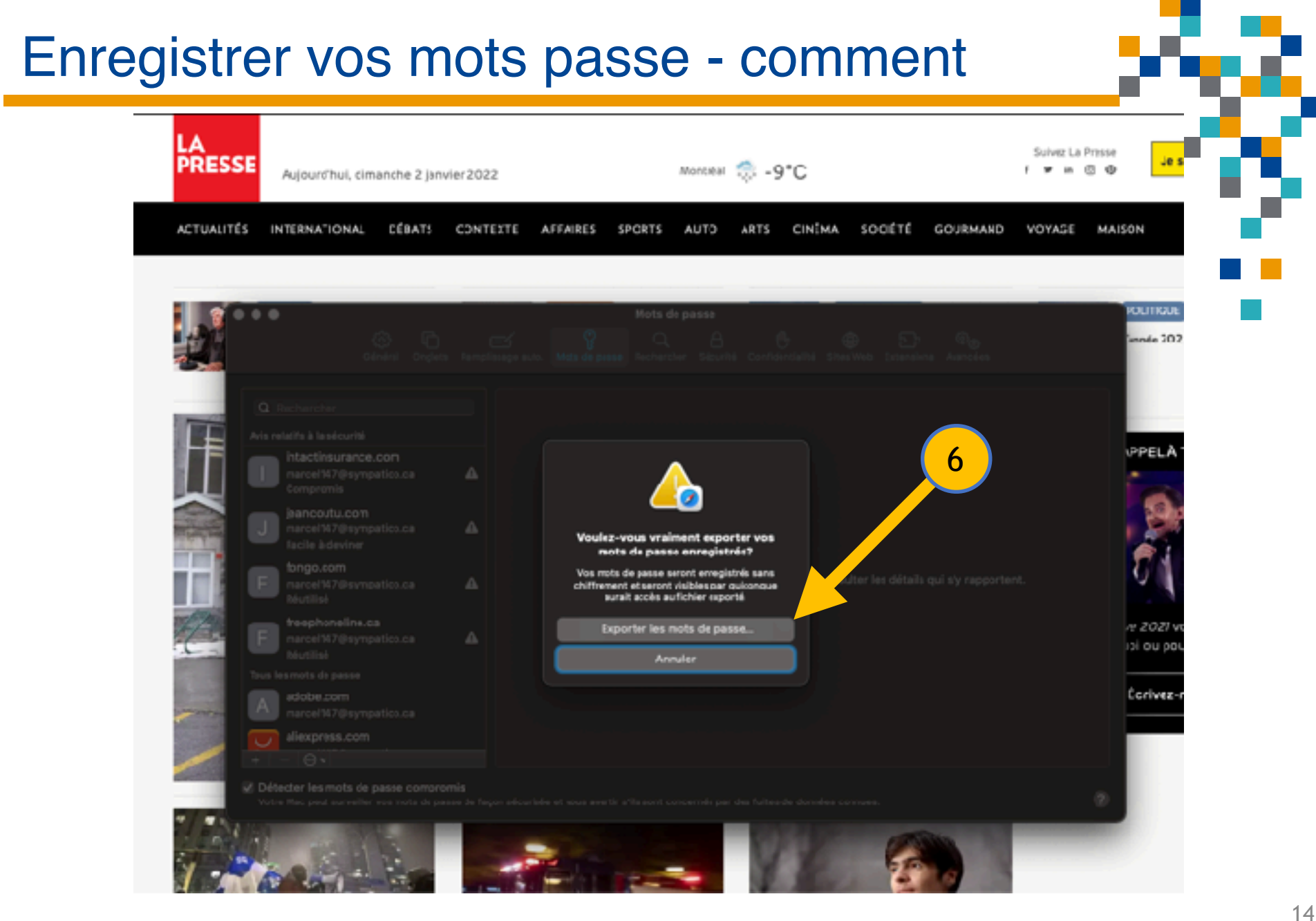

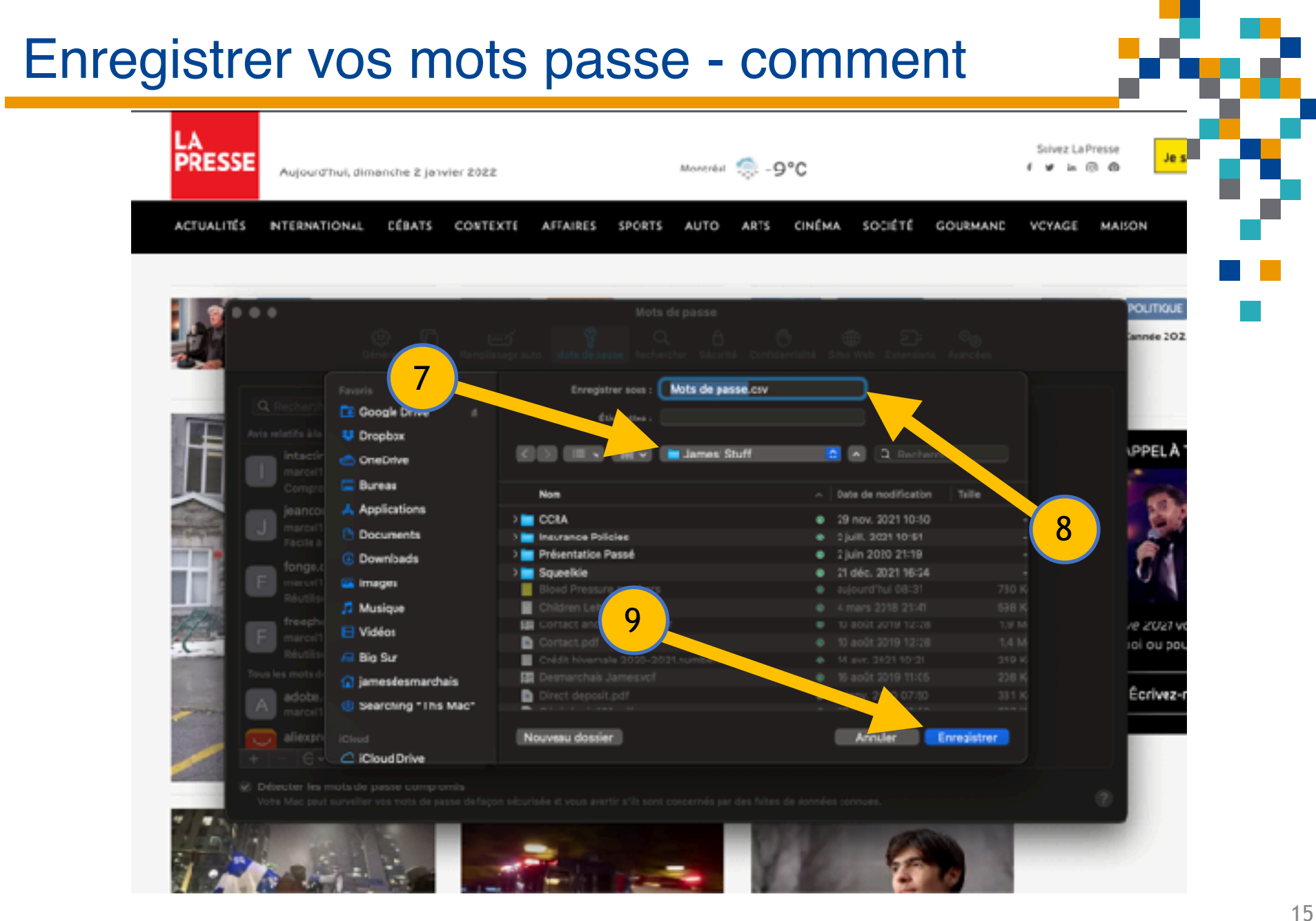

RESSOURCE INFORMATIQUE BUREAUTIQUE

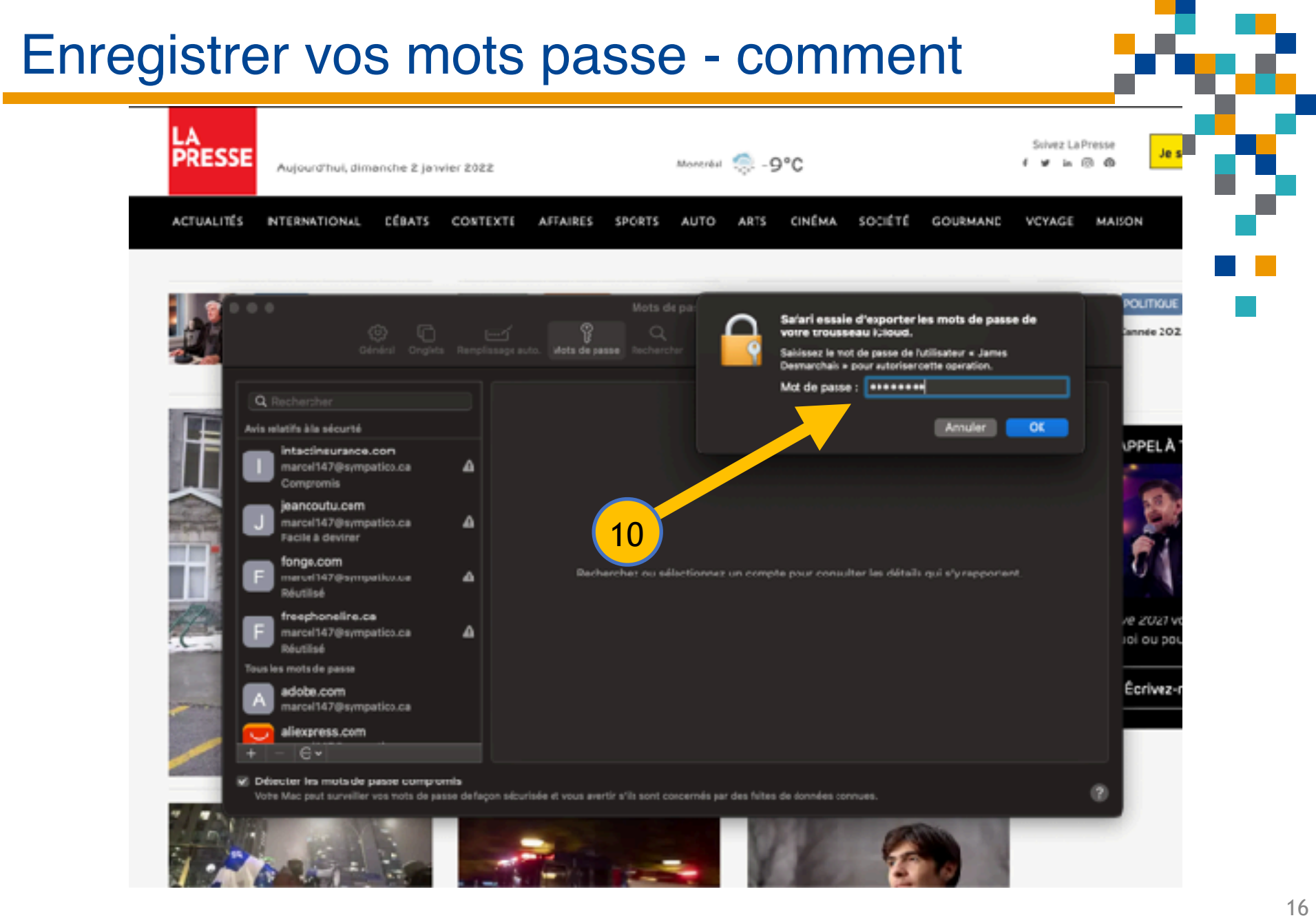

#### Enregistrer vos mots passe - que faire du fichier .csv

| É | Numbers                 | filting Insertion       | Tableau | Organiser                     | Format        | Disposition     | Présentation | Partage     | Fenêtre | Aide          | •           | 46 | 100 % 1663 |
|---|-------------------------|-------------------------|---------|-------------------------------|---------------|-----------------|--------------|-------------|---------|---------------|-------------|----|------------|
|   | •                       |                         |         |                               |               | Mots            | de passe     |             |         |               |             |    |            |
|   | 125 % ~                 |                         |         | ų,                            | ١             | <b>BD</b> 0     | <b>11</b>    |             |         |               |             |    | ۲          |
|   |                         |                         |         | sé dynamique                  |               | Tableau Oraph   |              | <u> </u>    |         |               |             |    |            |
|   |                         |                         |         |                               |               |                 | de passe     |             |         |               |             |    |            |
| + | Feuille 1               | Mots de passe           |         |                               |               |                 |              |             |         |               |             |    |            |
| 0 |                         | A                       |         |                               |               | 8               |              | с           |         |               | D           |    | t (        |
|   |                         |                         |         |                               | Mots          | de passe        |              |             |         |               |             |    |            |
| 1 | Title                   |                         |         | UH                            |               |                 | Usemame      |             | P       | assword       |             | от | PAuth      |
| 2 | adobeid.services.adol   | be.com (manufacture)    |         | https://ar                    | dobeid.serv   | ices.adobe.com  |              |             |         |               |             | -  |            |
| 1 | adobeid-na1.sevices.    | adobe.com               |         | https://ar                    | dobeid-na1.   | services.adobe. | com/         |             |         |               |             | -  |            |
| 4 | auth.services.adobe.c   | om (manada and a second | _       | https://ar                    | uth.services  | adobe.com/      | _            | .,          |         |               |             | -  |            |
| 5 | login.aliexpress.com    |                         | -       | https://io                    | gin.aliexpre  | ss.com/         |              |             |         |               |             | -  |            |
| 5 | www.aliexpress.com      |                         | -       | https://w                     | ww.aliexpre   | iss.com/        |              | .,          |         | <i></i>       |             | -  |            |
|   | www.amazon.ca           |                         |         | https://w                     | ww.amazor     | .ca/            |              |             |         |               | .,,         | -  |            |
|   | www.amazon.com          |                         | -       | https://w                     | ww.amazor     | .com/           |              | .,          |         | ,             | .,,.        | -  |            |
|   | myaccount.apowerso      | n.com                   | _       | nttps://m                     | yaccount.a    | powersoft.com/  |              |             |         |               |             | -  |            |
|   | myaccountm.apowers      | oft.com                 |         | <ul> <li>https://m</li> </ul> | yaccountm     | .apowersoft.con | ×            | .,.,        |         |               |             | -  |            |
|   | appleid.apple.cxm       |                         | -       | https://ap                    | ppleid.apple  | n.com/          | -            | ., ,        |         |               |             | -  |            |
|   | idmsa.apple.com         |                         | -       | https://id                    | msa.apple.    | com/            |              |             |         |               |             | -  |            |
|   | eight.auth0.com         |                         |         | https://ei                    | ght.auth0.o   | om/             | -            |             |         |               | -           | -  |            |
|   | mozaikb2c.b2clogin.c    | om (                    | _       | https://m                     | ozaikb2c.b/   | 2clogin.com/    |              |             |         |               |             | -  |            |
|   | apps.belairdirect.com   |                         |         | https://ap                    | pps.belairdi  | rect.com/       | -            |             |         |               |             | -  |            |
| 5 | www.bell.ca             |                         |         | https://w                     | ww.bell.ca/   |                 |              |             |         |               |             | -  |            |
|   | fedportal.ges.bell.ca 🖡 |                         | _       | https://fe                    | dportal.ges   | .bell.ca/       |              |             |         |               |             | -  |            |
| 8 | mybell.bell.ca          |                         |         | https://m                     | ybell.bell.ca | N.              |              |             |         |               |             | -  |            |
| 9 | tv.bell.ca              |                         |         | https://tv                    | bell.ca/      |                 |              |             | -       |               |             | -  |            |
| 0 | webmail.bell.net        |                         |         | https://w                     | ebmail.bell.  | net/            |              | -           |         |               | _           | -  |            |
|   | www.bell.net            |                         |         |                               | ww.bell.net   | t               |              |             | - , -   |               | -           |    |            |
| 2 | webmail.bell.net        |                         | 1       | https://w                     | ebmail.bell.  | net/            |              |             |         |               |             | -  |            |
| 3 | boiti.brossard.ca       |                         |         | https://b                     | citi.brossarc | i.ca/           |              |             | -       |               | -           |    |            |
| 4 | www.brossard.ca         |                         | •       | https://w                     | ww.brossar    | d.ca/           |              |             | -       |               | ****        | -  |            |
| 5 | bibliotheque.bressard   | .ca (manual 1570        |         | https://bi                    | bliotheque.   | brossard.ca/    |              | in months a | -       | in the second | Oct October | -  |            |
| 6 | bciti.brossard.cs       |                         |         | https://br                    | citi.brossarc | i.ca/           | -            |             |         |               |             |    |            |

17 SSOURCE ORMATIQUE

#### Enregistrer vos mots passe - que faire du fichier .csv

|                                                         |                                |                                        |               | 12                      | )                                 |                                    |                          |                     |                                 |                                        |                |              |                     |
|---------------------------------------------------------|--------------------------------|----------------------------------------|---------------|-------------------------|-----------------------------------|------------------------------------|--------------------------|---------------------|---------------------------------|----------------------------------------|----------------|--------------|---------------------|
| C Numbers                                               | Fichier E. I Insertion         | Tableau                                | Organiz       | Format                  | Disposi                           | ition Pr                           | ésentatio                | n Partag            | e Fenêtre                       | Aide                                   | •              | <b>-1</b> •0 | 100 % ( <b>E</b> \$ |
| • • •                                                   | Nouveau                        | ¥€ N                                   |               |                         |                                   | Mots de p                          | asse                     |                     |                                 |                                        |                |              |                     |
| 125                                                     | Ouvrir                         | 80                                     |               |                         | ≡                                 | G                                  |                          | Ĝ                   |                                 | (ji)                                   | •              |              | €                   |
| résentation Zo                                          | Ouvrir un élément récent       | <b>`</b>                               | isê dynamique | Insårer                 | Tableau                           | Graphicue                          | Teate                    | Forme M             | ultimédia Co                    | mmentaire                              | Imprimer       |              | Collaborer          |
|                                                         | Fermer                         | жw                                     |               |                         |                                   | Mots de p                          | esse                     |                     |                                 |                                        |                |              |                     |
| + Feuille                                               | Enregistrer                    |                                        |               |                         |                                   |                                    |                          |                     |                                 |                                        |                |              |                     |
|                                                         | Dupliquer                      |                                        |               |                         |                                   |                                    |                          | $\left( 13 \right)$ |                                 |                                        |                |              |                     |
|                                                         | Renommer                       |                                        |               |                         |                                   |                                    |                          |                     |                                 |                                        |                |              |                     |
|                                                         | Déplacer vers                  | Mots de passe                          |               |                         |                                   |                                    |                          |                     |                                 |                                        |                |              |                     |
| Title                                                   | Rétablir >                     |                                        | _             | -                       |                                   |                                    |                          | Heomoneo            |                                 | Possanovi                              |                | 0            | TRAction            |
| a daha bi a an                                          | Exporter vers                  | >                                      | PDF           |                         |                                   |                                    |                          |                     |                                 | P asserva u                            |                | _            |                     |
| Boobeld.serv                                            | Enregistrer comme modèle       |                                        | Excel         |                         | Sesteroor                         | estadoice com/                     |                          |                     |                                 |                                        |                |              |                     |
| adobeid-na1                                             | cheense contractions.          |                                        | CSV           | B-na 1                  | b-na1.services.adobe.co           |                                    | /                        |                     |                                 |                                        |                | -            |                     |
| auth.services                                           | Réduire la taille du fichier   |                                        | TSV           | nice                    | s.adobe.co                        | m/                                 | -                        |                     |                                 |                                        |                | -            |                     |
| loginaliexpr                                            | Avancé                         | •                                      | Numbers '09   | jexpr                   | ess.com/                          |                                    | -                        |                     |                                 | <del></del>                            | <del>, 1</del> | -            |                     |
| www.aliexpn                                             | Définir un mot de passe        |                                        | https://wv    | w.aiexpress.com/        |                                   | -                                  | manal4.176 surgering and |                     | i <del>nilote titte on in</del> |                                        |                |              |                     |
| www.amazor                                              |                                |                                        | https://wy    | ww.amazo                | nazon.ca/                         |                                    |                          |                     |                                 | ,,,,,,,,,,,,,,,,,,,,,,,,,,,,,,,,,,,,,, |                |              |                     |
| www.amazor                                              | mazor                          |                                        | https://wy    | https://www.amazon.com/ |                                   |                                    | -                        |                     |                                 |                                        |                |              |                     |
| myaccount.ap                                            | myaocount.apowersoft.com       |                                        |               |                         | https://myaacount.apowersoft.com/ |                                    |                          |                     |                                 |                                        |                | -            |                     |
| myaccountm.                                             | apowersoft.com (marculi i790., | owerselt.com (manual i i Coymputicona) |               |                         |                                   | https://myaccountm.apowersoft.com/ |                          |                     |                                 |                                        | -              |              |                     |
| appleid.apple.com (manuficipility.organizeros) https:// |                                |                                        |               |                         | ttps://appleid.apple.com/         |                                    |                          |                     |                                 |                                        |                |              |                     |
| idmsa.apple.c                                           | https://ide                    | https://idmsa.apple.com/               |               |                         |                                   |                                    |                          |                     |                                 | -                                      |                |              |                     |
| eight.auth0.co                                          | ight.auth0.com                 |                                        |               |                         | https://eight.auth0.com/          |                                    |                          |                     |                                 |                                        |                | -            |                     |

18 NCE

RESSC

INFO

#### References

Participations

Nicole Bénard, Denis Bergeron

Références additionnelles

https://support.apple.com/fr-ca/guide/keychain-access/ kyca35961/mac

https://www.igeeksblog.com/how-to-find-savedpasswords-on-iphone-ipad/

https://support.apple.com/fr-ca/guide/icloud-windows/ icw76039ec0f/icloud

https://mspoweruser.com/you-can-now-sync-yourpasswords-between-your-iphone-and-windows-10/

https://www.tenorshare.com/password-manage/exportsafari-passwords.html

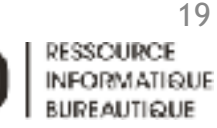

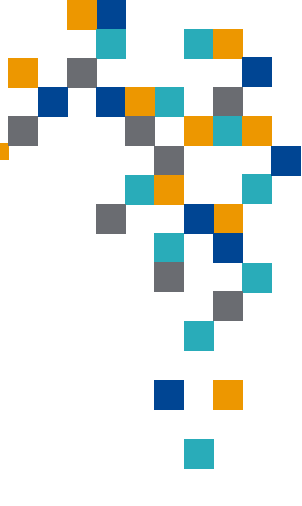

# Questions (?)

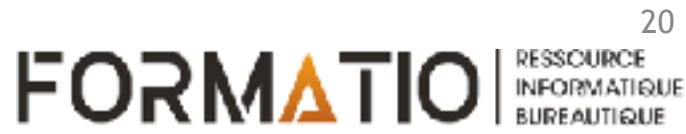

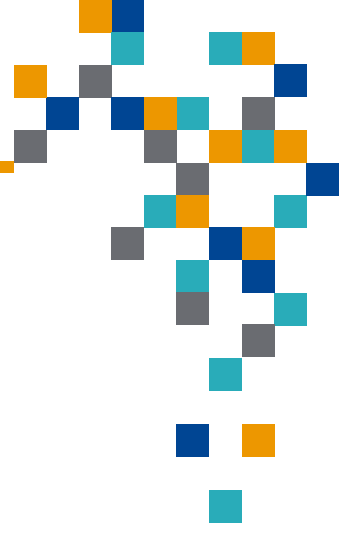